Mount Paran Christian School - NetClassroom

## Accessing NetClassroom 2012 - 2013

To access NetClassroom, go to Mount Paran's website. (<u>http://www.mtparanschool.com/</u>).

• Click on the icon labeled "MPCS Parents" " which is in the scrolling information bar; or click on the "MPCS Parents & Students" link

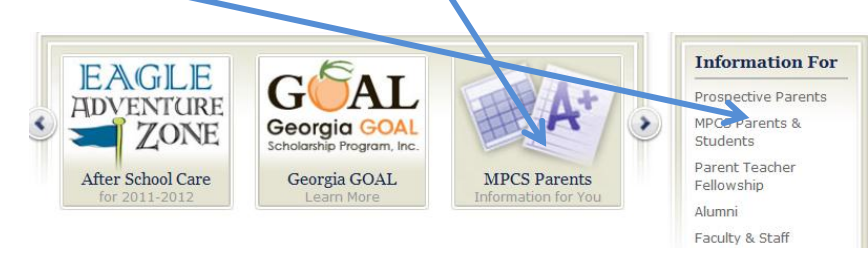

• Once you click on the icon, you will be directed to the login page for MPCS' NetClassroom;

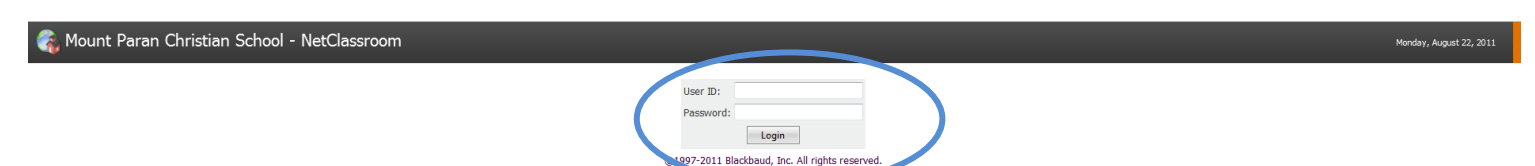

- Type in your User ID and Password then hit Login; this will bring you to the **Home** page of your student's current class/grade/schedule information.
- Click on the tab **My Setting**, in order to set up your view as follows:

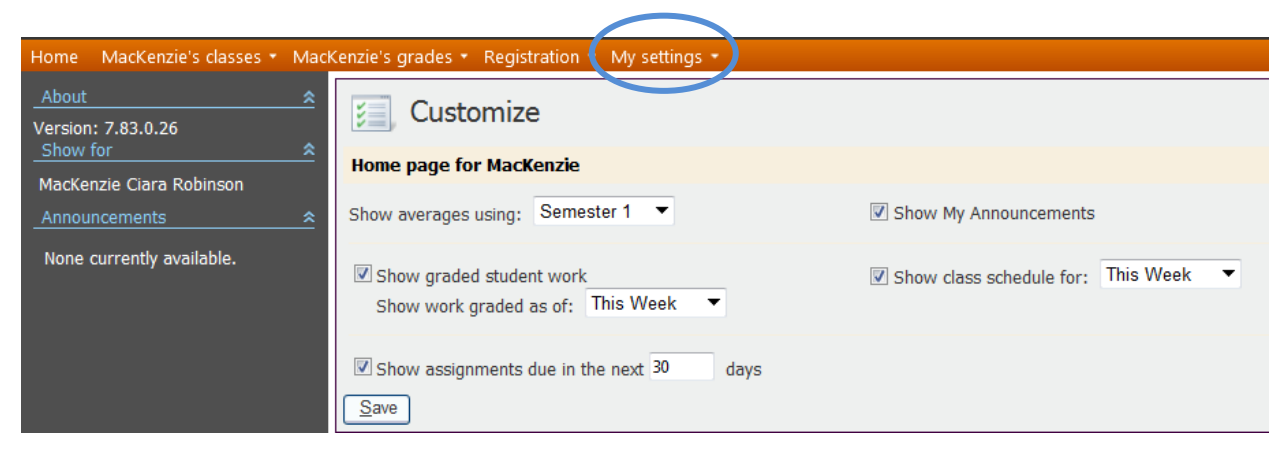

Show averages using: **Semester 1**; Show work graded as of: **This Week**; Show class schedule for: **This Week**; and Show assignments due in the next **30** days. Then hit **Save**.

• Once you customize your settings as above, your **Home** page will allow for a quick view of information (i.e. latest averages, assignments, announcements, schedule, etc.). (*Where the box is located you will see your student's latest class averages*)

| Home MacKenzie's classes - Mac                          | Kenzie's grades 🝷 Registration 🍷 My set                                                                                                    | tings        |                                                                                                    |                                                                                                  |                                                                                                    |                                                              |
|---------------------------------------------------------|----------------------------------------------------------------------------------------------------|--------------|----------------------------------------------------------------------------------------------------|--------------------------------------------------------------------------------------------------|----------------------------------------------------------------------------------------------------|--------------------------------------------------------------|
| Show for *                                              | Welcome Rhonda Robins                                                                                                    | son!         |                                                                                                    | 2011-2012, Regular of                                                                            | Current cycle day: A                                                                                                   |                                                              |
| MacKenzie Ciara Robinson                                | Latest averages, Semester 1                                                                                                    |              | *                                                                                                    | MacKenzie's Schedule                                                                             |                                                                                                    | *                                                            |
| Announcements $\triangleq$<br>None currently available. | 23.0510000 - 2, English 11<br>27.0640000 - 2, Algebra II<br>40.0510000 - 4, Chemistry<br>45.0810000 - 2, US History<br>54.0241000 - 1, Chorus<br>60.0110003 - 1, French I H |              | 2                                                                                                    | 8/22/2011, A<br>Chorus<br>French I H<br>English 11                                               | MAC Large Choral<br>Rm<br>Cabin rear<br>classroom<br>MAC 145                                                           |                                                              |
|                                                         |                                                                                                    |              | See More                                                                                                    | Introduction to Dance A4, 4th, 1:40 PM - 3:10 PM                                                 | A4, 4th, 1:40 PM - 3:10 PM                                                                                             | MAC Dance Studio                                             |
|                                                         | MacKenzie's Assignments<br>60.0110003 - 1, French I H<br>Supplies<br>French Class Supplies                                                                                  | 8/22/2011    | ★ See More                                                                                                    | 8/23/2011, B<br>US History<br>Understanding the Times<br>Chemistry<br>Algebra II<br>8/24/2011, A | B1, 1st, 8:00 AM - 9:40 AM<br>B2, 2nd, 9:50 AM - 11:20 AM<br>B3, 3rd, 12:00 PM - 1:30 PM<br>B4, 4th, 1:40 PM - 3:10 PM | DH 3108<br>DH 3106<br>DH 3210<br>DH 3204<br>MAC Large Choral |
|                                                         | Latest graded student work for t                                                                                                    | his week     | *                                                                                                    | Chorus AI, 1st, 8:00 AM - 9:40                                                                   |                                                                                                    | Rm                                                           |
|                                                         | There are no grades available for the s                                                                                                    | See More     | French I H         A2, 2nd, 9:50 AI           English 11         A3, 3rd, 12:00 F           Introduction to Dance         A4, 4th, 1:40 PN | A2, 2nd, 9:50 AM - 11:20 AM<br>A3, 3rd, 12:00 PM - 1:30 PM<br>A4, 4th, 1:40 PM - 3:10 PM         | Cabin rear<br>classroom<br>MAC 145<br>MAC Dance Studio                                                                 |                                                              |
|                                                         | Class announcements                                                                                                    |              | 8/25/2011, B                                                                                                    |                                                                                                  |                                                                                                    |                                                              |
|                                                         | There are no announcements to displa                                                                                                    | y for today. |                                                                                                    | US History<br>Understanding the Times<br>Chemistry<br>Algebra II                                 | B1, 1st, 8:00 AM - 9:40 AM<br>B2, 2nd, 9:50 AM - 11:20 AM<br>B3, 3rd, 12:00 PM - 1:30 PM<br>B4, 4th, 1:40 PM - 3:10 PM | DH 3108<br>DH 3106<br>DH 3210<br>DH 3204                     |

• Next you can select a class to open further for additional information by clicking on a particular class. US History has been selected.

| Home MacKenzie's classes 🝷 N | MacK | enzie's grades 🔹 Registration 🝷 My settings 🝷 |  |  |  |
|------------------------------|------|-----------------------------------------------|--|--|--|
| Show for                     | *    | Welcome Rhonda Robinson!                      |  |  |  |
| MacKenzie Ciara Robinson     |      | Latest averages, Semester 1                   |  |  |  |
| Announcements                | ^    | 23.0510000 - 2, English 11                    |  |  |  |
| None currently available.    |      | 27.0640000 - 2, Algebra II                    |  |  |  |
|                              |      | 40.0510000 - 4, Chemistry                     |  |  |  |
|                              |      | 45.0810000 - 2, US History                    |  |  |  |
|                              |      | 54.0241000 - 1, Chorus                        |  |  |  |
|                              |      | 60.0110003 - 1, French I H                    |  |  |  |
|                              |      |                                               |  |  |  |

| Home MacKenzie's classes 🔹 MacKenzie's grades 👻 Registration 🔹 My settings 👻                                                                                                    |              |             |             |              |  |  |  |  |
|----------------------------------------------------------------------------------------------------|--------------|-------------|-------------|--------------|--|--|--|--|
| Show for Ciara Robinson Graded student work                                                                                                    |              |             |             |              |  |  |  |  |
| View 🛠                                                                                                    | Sem 1 grade: | David Fitzp | atrick      |              |  |  |  |  |
| Averages                                                                                                    | * Daily      |             |             | 25% of Sem 1 |  |  |  |  |
| Graded student work                                                                                                    | HW 1         | 8/15/2011   | Ch. 2 Terms |              |  |  |  |  |
| Show *                                                                                                    | HW 2         | 8/17/2011   | Ch. 3 Terms |              |  |  |  |  |
| Academic year: 2011-2012 🔻                                                                                                    | Exam         |             |             | 15% of Sem 1 |  |  |  |  |
| Session: Regular 🔻                                                                                                    | Project      |             |             | 15% of Sem 1 |  |  |  |  |
| Marking column: Sem 1 🔹                                                                                                    | Quiz         |             |             | 15% of Sem 1 |  |  |  |  |
| Class to display:                                                                                                    | Test         |             |             | 30% of Sem 1 |  |  |  |  |
| 00.0011000 - 2, Understanding the<br>23.0510000 - 2, English 11<br>27.0640000 - 2, Algebra II<br>40.0510000 - 4, Chemistry<br>45.0810000 - 2, US History<br>51.0210000 - 1, Introduction to Dar<br>54.0241000 - 1, Chorus<br>60.0110003 - 1, French I H |              |             |             |              |  |  |  |  |

- Again I have blanked out the grade, but you would be able to see your student's grade for each listed assignment, as well as the average of the grade.
- Another view of the class can be seen by clicking on second tab "[student's name] classes"

| 🚳 Mount Paran Christi            | ian School - I                                                                      | VetClassro      | oom                  |              |             |  | Monday, August 22, 2011 | Logout |  |
|----------------------------------|-------------------------------------------------------------------------------------|-----------------|----------------------|--------------|-------------|--|-------------------------|--------|--|
| Hone MacKenzie's classes • MacKe | enzie's grades – Rej                                                                | gistration 🝷 My | / settings 🝷         |              |             |  |                         |        |  |
| Show Class octains               | Class de                                                                            | etails          |                      |              |             |  |                         |        |  |
| MacKe Assignments list           |                                                                                     |                 |                      |              |             |  |                         |        |  |
| View Assignments calendar        | : 45.0810000 - 2, US History 🔻 Marking column: Sem 1 🔻 Taught by: David Fitzpatrick |                 |                      |              |             |  |                         |        |  |
| Gradec Attendance<br>Assign      | nouncement                                                                          | S               |                      | *            | Documents   |  |                         | *      |  |
|                                  | There are no curre                                                                  | ent announceme  | ents for this class. |              | Ch. 2 Notes |  |                         |        |  |
| Academic year: 2011-2012 🔻       |                                                                                     |                 |                      | See More     | Ch. 3 Notes |  |                         |        |  |
| Session: Regular 🔻               | Assignments                                                                         |                 |                      |              |             |  |                         | •      |  |
| Term: <all terms=""> 🔻</all>     | Assignments                                                                         |                 |                      |              |             |  |                         | *      |  |
| Announcements                    | HW 1                                                                                | 8/15/20         | 011                  | Ch. 2 Terms  |             |  | Daily                   |        |  |
|                                  | HW 2                                                                                | 8/17/20         | )11                  | Ch. 3 Terms  |             |  | Daily                   |        |  |
|                                  | Sem 1 grade:                                                                        |                 |                      |              |             |  |                         | *      |  |
|                                  | Daily                                                                               |                 | 100 A                | 25% of Sem 1 |             |  |                         |        |  |
|                                  | HW 1                                                                                | 8/15/2011       | Ch. 2 Terms          |              | out of 100  |  |                         |        |  |
|                                  | HW 2                                                                                | 8/17/2011       | Ch. 3 Terms          |              | out of 100  |  |                         |        |  |
|                                  | Exam                                                                                |                 |                      | 15% of Sem 1 |             |  |                         |        |  |
|                                  | Project                                                                             |                 |                      | 15% of Sem 1 |             |  |                         |        |  |
|                                  | Quiz                                                                                |                 |                      | 15% of Sem 1 |             |  |                         |        |  |

• An additional view is to access the tab "[student's name] grades"; "Graded student's work"

| 🍕 Mount Paran C                                                                                                    | hristia                            | n School -       | NetClassro           | om                        |              |            | Monday, August 22, 2011 Logout |
|----------------------------------------------------------------------------------------------------|------------------------------------|------------------|----------------------|---------------------------|--------------|------------|--------------------------------|
| Home MacKenzie's class 🕤                                                                                                    | MacKen                             | zie's grades 🔹 🕫 | egistration - My     | cottings -                |              |            |                                |
| Show for<br>MacKenzie Ciara Robinson<br>View                                                                                                    | <u>Graded</u><br>Average<br>Report | student workes   | dent v<br>avid Fitzp | vork<br><sup>atrick</sup> |              |            | Expand all Collapse all        |
| Averages<br>Graded student work                                                                                                    |                                    | HW 1             | 8/15/2011            | Ch. 3 Torms               | 25% of Sem 1 | out of 100 |                                |
| Show                                                                                                    |                                    | HW 2             | 8/17/2011            | Ch. 3 Terms               |              | out of 100 |                                |
| Academic year: 2011-2012                                                                                                    | - III                              | Exam             |                      |                           | 15% of Sem 1 |            |                                |
| Session: Regular                                                                                                    | - II                               | Project          |                      |                           | 15% of Sem 1 |            |                                |
| Marking column: Sem 1                                                                                                    | -                                  | Quiz             |                      |                           | 15% of Sem 1 |            |                                |
| Class to display:                                                                                                    |                                    | Test             |                      |                           | 30% of Sem 1 |            |                                |
| 00.0011000 - 2, Understanding<br>23.0510000 - 2, English 11<br>27.0640000 - 2, Algebra II<br>40.0510000 - 4, Chemistry<br>45.0810000 - 2, US History<br>51.0210000 - 1, Introduction to<br>54.0241000 - 1, Chorus<br>60.0110003 - 1, French I H | Dar                                |                  |                      |                           |              |            |                                |

• Anyplace that you see these symbols, it means there is additional information that can be expanded, or collapsed to remove information from view.

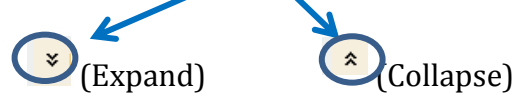

• At the end of the grading period, report cards will be uploaded to NetClassroom and no longer mailed. To access the report card (*returning students might still see the last year's final report card*), click on the tab "[student's name] grades"; the click on "Report Card". The report card will open in another window as a Pdf file. You can then print the report card for your records.

| 🍖 Mount Paran C                           | hristian School                    | - Net                   |
|-------------------------------------------|------------------------------------|-------------------------|
| Home MacKenzie's classes •                | MacKenzie's grades                 | Registra                |
| Show for                                  | Graded student work                | honc                    |
| MacKenzie Ciara Robinson<br>Announcements | Report card                        | , Sem                   |
| None currently available.                 | 23.0510000 - 2,<br>27.0640000 - 2. | L<br>English<br>Algebra |

- You can also check your student's attendance record by clicking on "[student's name] grades" then click on Attendance. If it is blank, there are no issues.
- You can use NetClassroom any time every day, including Saturday and Sunday.